## ライブ中継 接続マニュアル(ログイン編)1

※画像は「Google Chrome」で閲覧する場合の画面です

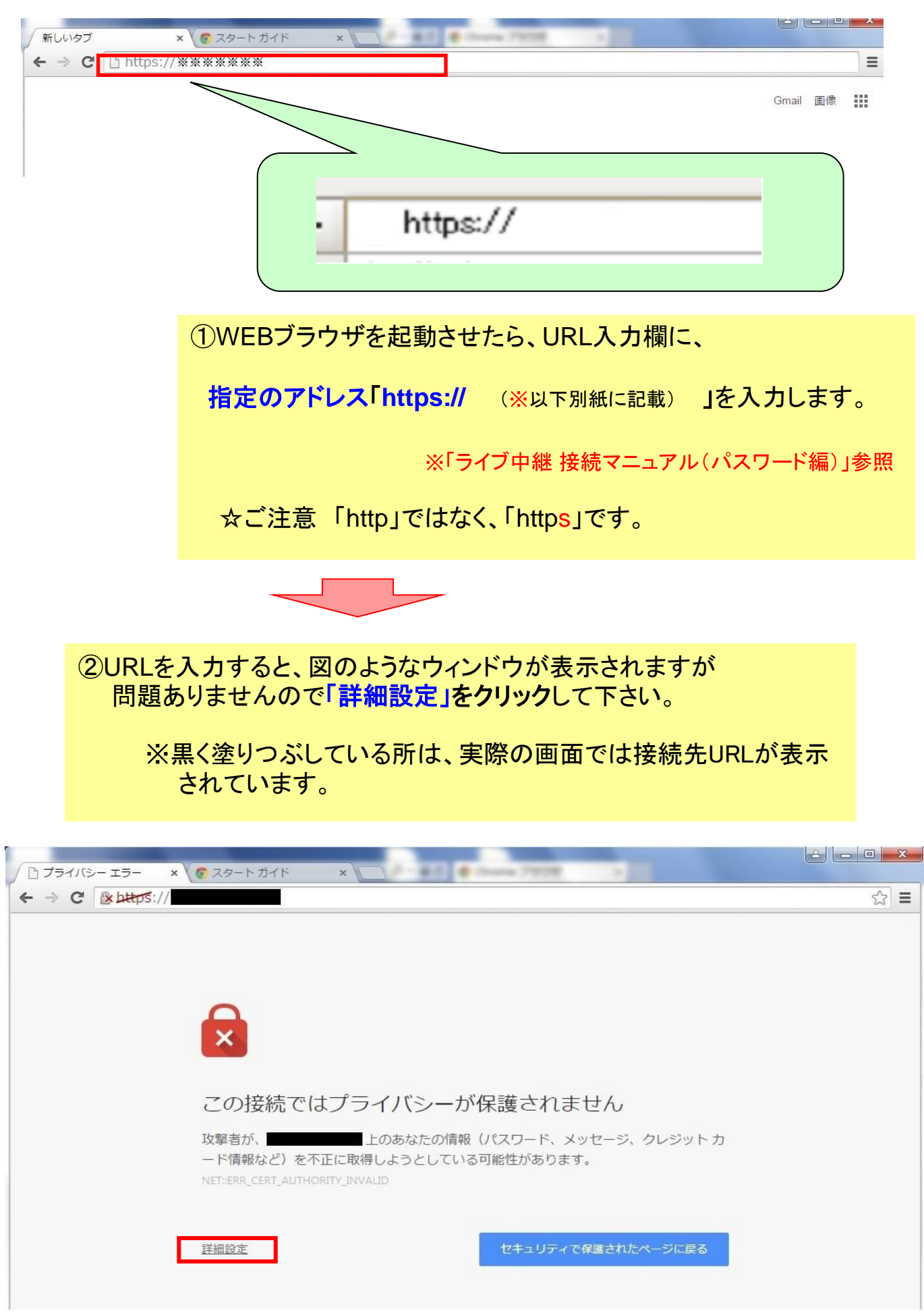

## ライブ中継 接続マニュアル(ログイン編)2

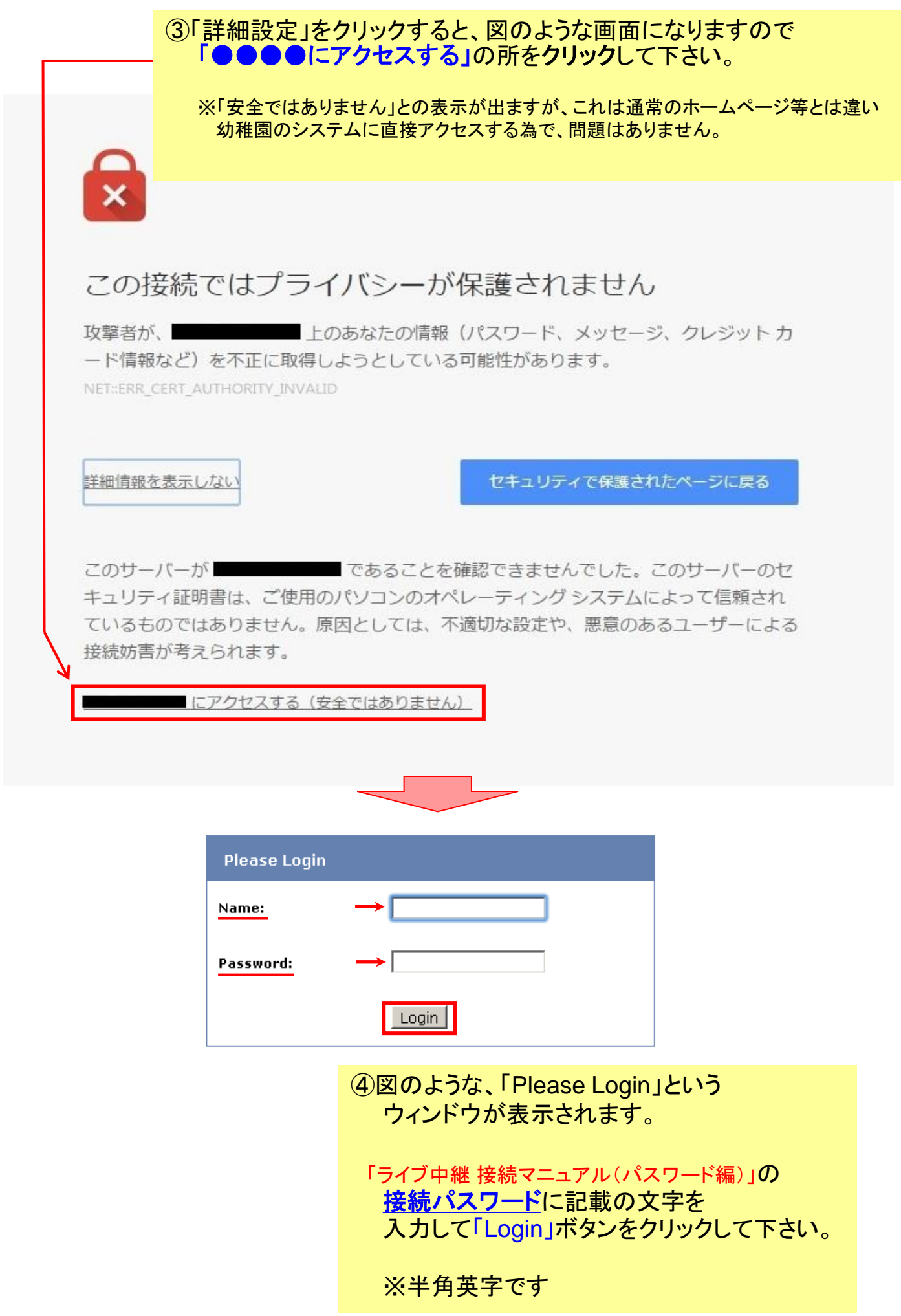

## ライブ中継 接続マニュアル(ログイン編)3

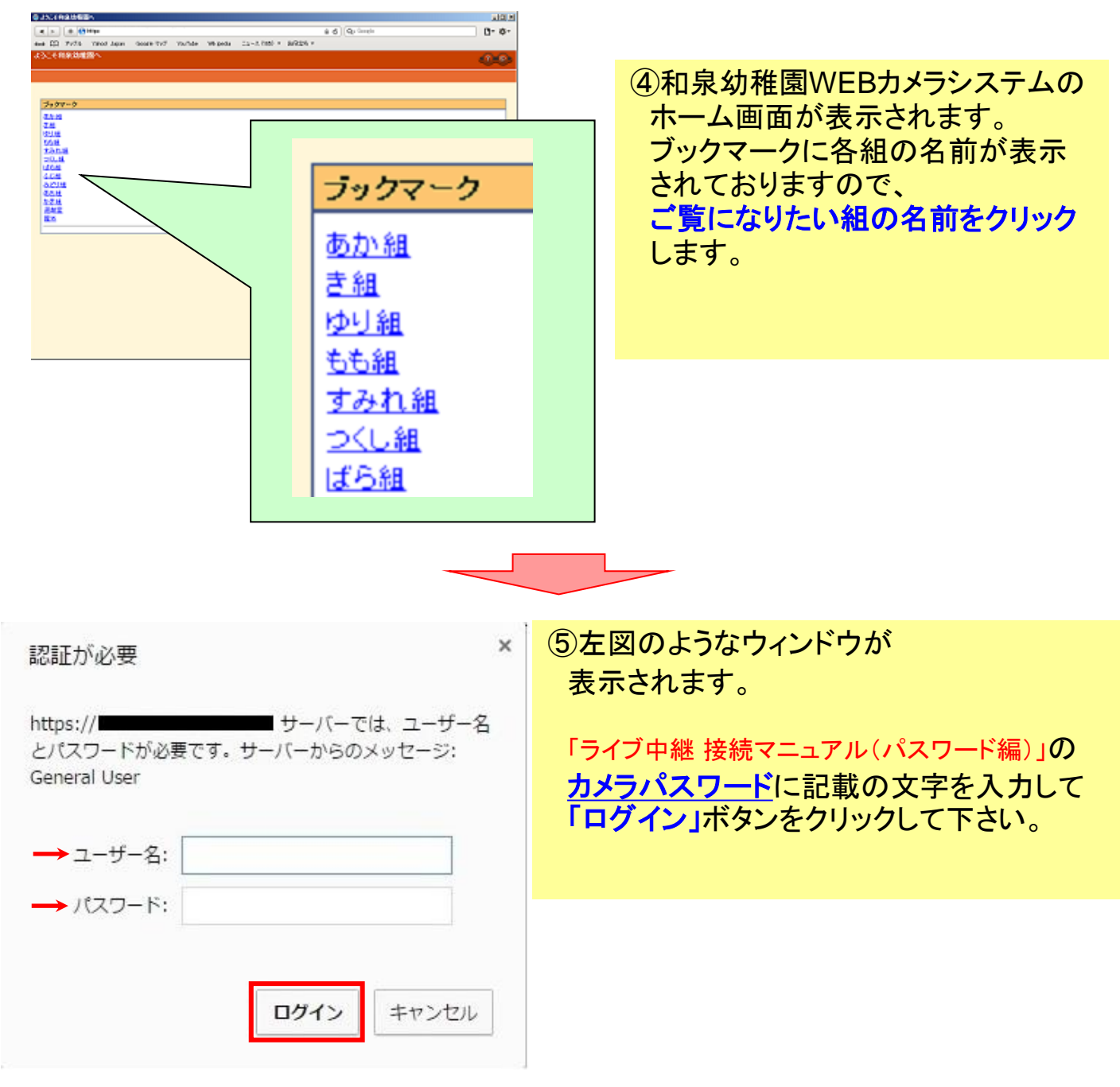

当マニュアルの画像は、推奨ブラウザ「Google Chrome」での画面ですので 他のブラウザやスマートフォンでの閲覧の際は、多少表示が異なりますが 基本的な操作の流れは同じです。

**公開時間**(月曜~金曜日)

午前10時30分~10時50分

※公開時間外は青い画面が表示されます

## ライブ中継 接続マニュアル(ログイン編) ※参考

ログイン後 下図のような「トップ」画面が表示された時は 「シングル」をクリックするとカメラ画像が表示されます。 ※一部クラスは表示画面が若干違います

| 🏉 Network Camera |                               | 👌 • 🗟 - 🖂 🖶                                        |
|------------------|-------------------------------|----------------------------------------------------|
| トップ シングル         | サポート                          |                                                    |
|                  | Panasor                       | nic                                                |
|                  | ネッ<br>English Français Deutsc | <b>・トワークカメラ</b><br>ch Italiano Español Pyccko 简体中文 |
| 1                |                               | BB-HCM311                                          |

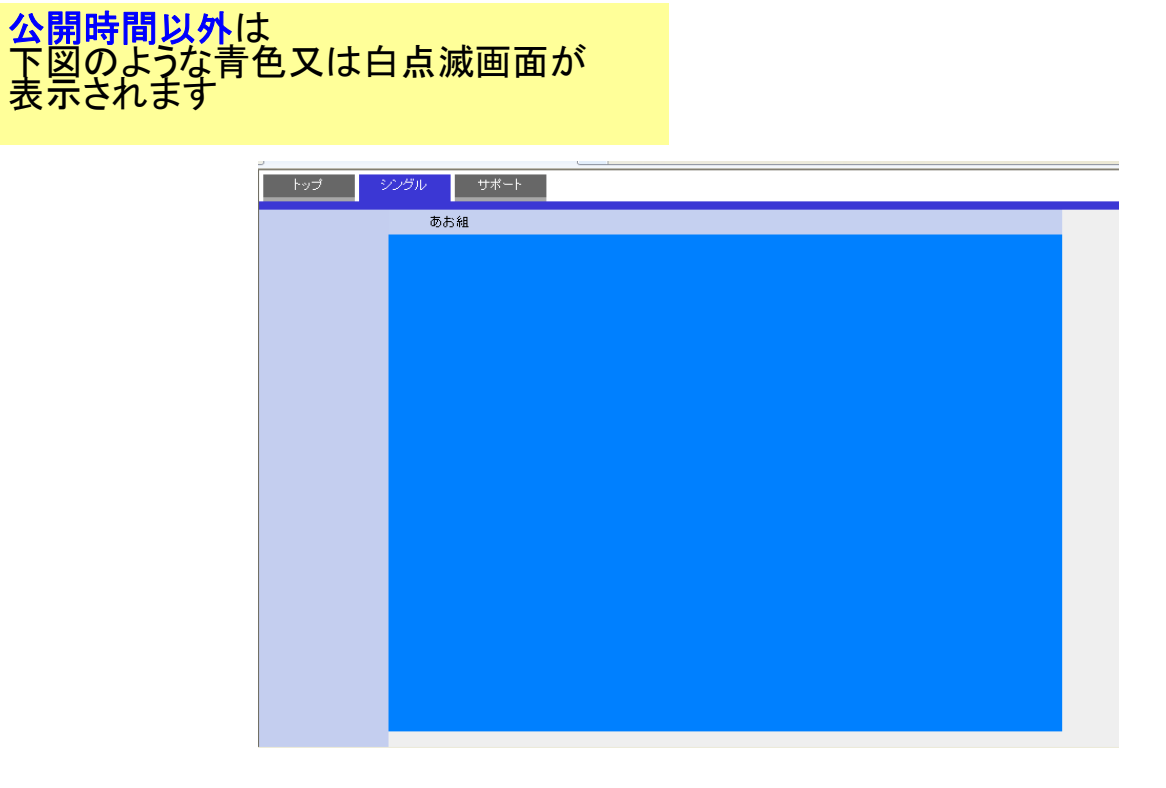